## Artikelposition in der Kasse ändern

Wenn Sie ein Papierrezept mit mehreren Positionen ohne Rezeptscan händisch in die Kasse eingeben, kann es vorkommen, dass die Artikel versehentlich in der falschen Reihenfolge erfasst werden. Zum Ändern der Artikelreihenfolge für die korrekte Rezeptbedruckung ist es nicht nötig, die Artikel wieder zu löschen und neu einzugeben – Sie können die Artikelpositionen jederzeit einfach ändern. Auch das Verschieben von Artikeln in ein anderes Subtotal ist kein Problem. Wie das funktioniert, lesen Sie in diesem Artikel.

Im Beispiel wurden drei Artikel für ein Privatrezept in die Kasse eingegeben. Das Simvastatin sollte jedoch laut Rezept an erster Position stehen.

Markieren Sie die Position, die Sie verschieben möchten. Fürs Ändern der Position gibt es mehrere praktische Möglichkeiten:

- Verschieben Sie den Artikel direkt per "Drag & Drop" das heißt, Sie klicken den Artikel mit der linken Maustaste an und ziehen Sie ihn bei gedrückter Maustaste auf die gewünschte Position, im Beispiel auf die erste Verordnungszeile.
- 2. Mit Hilfe der **Buttons** wird der markierte Artikel jeweils eine Position weiter hoch oder runter geschoben.
- 3. Sie können auch die Tastenkombination **Alt**+↑ oder **Alt**+↓ nutzen, um den markierten Artikel in der Reihenfolge nach oben oder unten zu verschieben.

| 🞺 к         | lasse              |               |                             |                 |                 |        |       |                              |            |                         |                                                                                                    | ð l                 | ₽?                        | @ & ×                      |  |
|-------------|--------------------|---------------|-----------------------------|-----------------|-----------------|--------|-------|------------------------------|------------|-------------------------|----------------------------------------------------------------------------------------------------|---------------------|---------------------------|----------------------------|--|
| Norm        | nal                | 0,00 €        | Rezept                      | 0,00 €          | Privat          |        | 49,   | .11€                         | grünes Rp. |                         | 0,00 €                                                                                                    | Tota                |                           | 49,11 €                    |  |
| A           | de l               |               |                             |                 |                 | ኋ      |       |                              |            |                         | IK                                                                                                    |                     |                           |                            |  |
| Stat        | tus                |               |                             |                 |                 |        |       |                              |            |                         | Arzt                                                                                                    |                     |                           |                            |  |
|             |                    | NL            | Artikelbe                   | zeichnung       |                 |        | DAR   | E                            | inheit     | Mg                      | Abg                                                                                                    | VI                  | (                         | Gesamt                     |  |
|             | 49,11              |               | BISOPRO                     | LOL 1A PHAR     | MA 2.5MG        | j      | FTA   |                              | 100St      | 1                       | 1                                                                                                    | 12,80               | fI                        | 12,86                      |  |
|             |                    | ·             | SIMVAST                     |                 | ОMG             | j      | FTA   |                              | 100St      | 1                       | 1                                                                                                    | 21,4                | f 1                       | 21,43                      |  |
|             |                    |               | HCT HEX                     | AL 12.5MG       |                 | i      | ТАВ   |                              | 100St      | 1                       | 1                                                                                                    | 14,82               | 2 f                       | 14,82                      |  |
|             |                    |               |                             |                 |                 |        |       |                              |            |                         |                                                                                                    |                     |                           |                            |  |
|             |                    |               |                             |                 |                 |        |       |                              |            |                         |                                                                                                    |                     |                           |                            |  |
|             |                    |               |                             |                 |                 |        |       |                              |            |                         |                                                                                                    |                     |                           |                            |  |
| ▼ 1/3       | 3 Art. 🔺           |               | 20.06.202                   | 2               |                 |        |       |                              |            |                         |                                                                                                    |                     | Reservierur               | ng 🔻 🕂                     |  |
| ZUfrei      | ZUpfl.             |               | X                           |                 |                 |        |       |                              | ] []       |                         | the state of the state of the s |                     | R                         |                            |  |
| Bon         | Gebühr             | A22 Einnah    | me unabhängig               | g von den Mahlz | eiten.          |        |       |                              |            | Unterstütz<br>Gefäßgesu |                                                                                                    | Ernährung bei hohen |                           |                            |  |
| Lade        | Menge              |               |                             |                 |                 |        |       |                              |            | ]                       | iva                                                                                                    |                     |                           |                            |  |
| Storno      | Sonder<br>Position |               |                             |                 |                 |        |       |                              |            |                         | LE                                                                                                    | Vitamin E           |                           |                            |  |
|             |                    | PZN: 03508710 |                             | Anbie           | ter: ratiopha   | rm Gm  | bH    | Norm                         | packung: N | 3                       |                                                                                                    | Rohertrag:          | 3,84 €                    |                            |  |
| Strg<br>Alt | F1                 | Suchen        | aut idem<br>markieren<br>F3 | Löschen<br>F4   | Warenkorb<br>F5 | Stücke | siung | Artikelinfo<br>ABDA-DB<br>F7 | Risiko-Che | eck li                  | vorab-<br>ieferung<br><b>F9</b>                                                                                                    | F10                 | Packungs -<br>info<br>F11 | Kredit/<br>Rechnung<br>F12 |  |

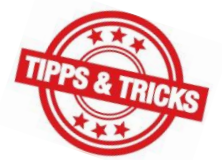

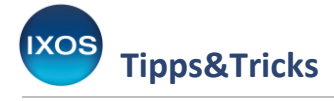

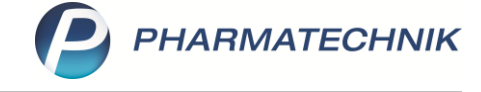

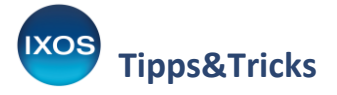

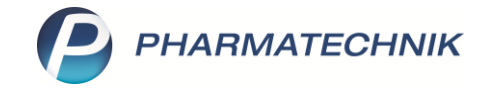

Das Simvastatin befindet sich nun wie gewünscht in der ersten Verordnungszeile.

| 4 Kasse |        |                 |             |        |   |       |   |            |    |        | Þ  | <u> </u> | 묘 ( | ? © | 곦 ×     |
|---------|--------|-----------------|-------------|--------|---|-------|---|------------|----|--------|----|----------|-----|-----|---------|
| Normal  | 0,00 € | Rezept          | 0,00 €      | Privat |   | 49,11 | € | grünes Rp. |    | 0,00 € | Т  | otal     |     |     | 49,11 € |
| Att in  |        | <b>1</b>        |             |        | ኋ |       |   |            |    |        |    |          |     |     |         |
| Kunde   |        |                 |             |        |   |       |   |            |    | IK     |    |          |     |     |         |
| Status  |        |                 |             |        |   |       |   |            |    | Arzt   |    |          |     |     |         |
|         | NL     | Artikelbezeichn | ung         |        |   | DAR   |   | Einheit    | Mg | Abg    |    | VK       |     |     | Gesamt  |
| 49,11   | •      | SIMVASTATIN F   | ATIO 40MG   |        | i | FTA   |   | 100St      | 1  | 1      | 2' | ,43      | fI  |     | 21,43   |
|         |        | BISOPROLOL 1    | A PHARMA 2. | .5MG   | i | FTA   |   | 100St      | 1  | 1      | 12 | ,86      | fI  |     | 12,86   |
|         |        | HCT HEXAL 12.   | 5MG         |        | i | ТАВ   |   | 100St      | 1  | 1      | 14 | ,82      | f   |     | 14,82   |
|         |        |                 |             |        |   |       |   |            |    |        |    |          |     |     |         |

## Verschieben in ein anderes Subtotal

Wenn Sie einen Artikel in ein anderes Subtotal verschieben möchten, ist auch das unkompliziert per **Drag & Drop** möglich.

Im Beispielfall wurde im Kundengespräch ein weiterer Artikel versehentlich im Privatrezept-Subtotal eingegeben.

Öffnen Sie zuerst per Klick auf den Statusreiter ein neues Subtotal, z. B. einen Normal-Verkauf.

| 4 Kasse |   |        |           |            |        |        |    |      |    |            |    |        | Å A   |    | ? © | <u>ج</u> × |
|---------|---|--------|-----------|------------|--------|--------|----|------|----|------------|----|--------|-------|----|-----|------------|
| Normal  |   | 0,00 € | Rezept    | 0,0        | )€ ₹   | Privat |    | 54,0 | 6€ | grünes Rp. |    | 0,00 € | Total |    |     | 54,06 €    |
| A:::    |   | 2 %    | 5         |            |        |        | ኋ  |      |    |            |    |        |       |    |     |            |
| Kunde   |   |        |           |            |        |        |    |      |    |            |    | IK     |       |    |     |            |
| Status  | _ |        |           |            |        |        |    |      |    |            |    | Arzt   |       |    |     |            |
|         | N | L      | Artikelbe | zeichnung  |        |        |    | DAR  |    | Einheit    | Mg | Abg    | VK    |    |     | Gesamt     |
| 54,06   |   |        | SIMVAST   | ATIN RATIO | 0 40MG |        | i  | FTA  |    | 100St      | 1  | 1      | 21,43 | fI |     | 21,43      |
|         |   |        | BISOPRO   | LOL 1A PH  | ARMA 2 | 2.5MG  | i  | FTA  |    | 100St      | 1  | 1      | 12,86 | fI |     | 12,86      |
|         |   |        | HCT HEX   | AL 12.5MG  |        |        | i  | ТАВ  |    | 100St      | 1  | 1      | 14,82 | f  |     | 14,82      |
|         | • |        | IBU 400 A | KUT 1A PI  | IARMA  |        | i, | FTA  |    | 20St       | 1  |        | 4,95  | fI | ☆   | 4,95       |
|         |   |        |           |            |        |        |    |      |    |            |    |        |       |    |     |            |

Wechseln Sie dann zurück zum Privatrezept-Subtotal.

| Normal  | 0,00 € | Rezept          | 0,00 € |    | 54,06 € | grünes Rp. |  |  |
|---------|--------|-----------------|--------|----|---------|------------|--|--|
| A       | 2      | 19 (A) (A)      |        | A  |         |            |  |  |
| Kunde   |        |                 |        |    |         |            |  |  |
| Status  |        |                 |        |    |         |            |  |  |
|         | NL     | Artikelbezeichn | ung    | DA | AR E    | inheit     |  |  |
| 54,06 ▶ |        |                 |        | -  |         |            |  |  |
| 0,00    |        |                 |        |    |         |            |  |  |

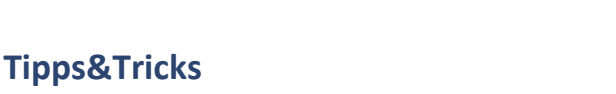

IXOS

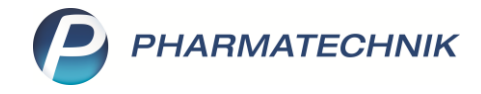

Klicken Sie den Artikel, der verschoben werden soll, mit der linken Maustaste an und ziehen Sie ihn bei gedrückter Maustaste auf das entsprechende Subtotal – im Beispiel auf den Normalverkauf.

| 4 Kasse |        |                 |            |      |         |           |    |        | ß L   | <b>P</b> (  | ? © & × |
|---------|--------|-----------------|------------|------|---------|-----------|----|--------|-------|-------------|---------|
| Normal  | 0,00 € | Rezept          | 0,00 € Pri | ivat | 54,06 € | grünes Rp | •  | 0,00 € | Total |             | 54,06 € |
| Att in  |        | 5               |            | А    |         |           |    |        |       |             |         |
| Kunde   |        |                 |            |      |         |           |    | IK     |       |             |         |
| Status  |        |                 |            |      |         |           |    | Arzt   |       |             |         |
|         | NL     | Artikelbezeichn | ung        |      | DAR     | Einheit   | Mg | Abg    | VK    |             | Gesamt  |
| 54,06   |        | SIMVASTATIN R   | ATIO 40MG  | j    | ia FTA  | 100St     | 1  | 1      | 21,43 | fI          | 21,43   |
| 0.00    |        | BISOPROLOL 1A   | PHARMA 2.5 | MG   | ia FTA  | 100St     | 1  | 1      | 12,86 | fI          | 12,86   |
|         |        | HCT HEXAL 12.5  | 5MG        | ľ    | 减 ТАВ   | 100St     | 1  | 1      | 14,82 | f           | 14,82   |
|         |        | IBU 400 AKUT 1  | A PHARMA   | i    | 🥉 FTA   | 20St      | 1  | 1      | 4,95  | <u>FI</u> 2 | 4,95    |
|         |        |                 |            |      |         |           |    |        |       |             |         |

Der Artikel befindet sich nun wie gewünscht im Normalverkauf-Subtotal.

| I Kasse |        |                 |           |        |        |            |    |        | Ē |       | ₽ ?   | C | ব্র ×   |
|---------|--------|-----------------|-----------|--------|--------|------------|----|--------|---|-------|-------|---|---------|
| Normal  | 4,95 € | Rezept          | 0,00 €    | Privat | 49,11  | € grünes R | р. | 0,00 € | 7 | Total |       |   | 54,06 € |
|         |        | <b>B</b>        |           | A      |        |            |    |        |   |       |       |   |         |
| Kunde   |        |                 |           |        |        |            |    |        |   |       |       |   |         |
| Status  |        |                 |           |        |        |            |    |        |   |       |       |   |         |
|         | NL     | Artikelbezeichn | lung      |        | DAR    | Einheit    | Mg | Abg    |   | VK    |       |   | Gesamt  |
| 49,11   |        | IBU 400 AKUT 1  | IA PHARMA | . ]    | ie FTA | 20St       | 1  | 1      |   | 4,95  | f I 💀 | l | 4,95    |
|         | •      |                 |           | -      |        |            |    |        |   |       |       |   |         |
| 4,95    | _      |                 |           |        |        |            |    |        |   |       |       |   |         |
|         |        |                 |           |        |        |            |    |        |   |       |       |   |         |

So können Sie die Position von Artikeln im Verkaufsvorgang nach Belieben ändern, ohne sie neu eingeben zu müssen.